## **Procurement Card Reports**

To view Procurement Card reports, select PC (Procurement Card) module and highlight the reports menu option. The system will display three report options. Below is a summary of the report titles and a description identifying the contents of the report. In each report run menu, a single card number can be identified or left blank. If the Card Number field is left blank, the report will contain information for all cards in the user's assigned reporting group (typically agency).

The Procurement Card Charges Summary Report shows procurement card charges summarized by bill and fund. A date range is required, but card number may be entered to limit report data to a single procurement card.

| ا 🐞  | DST Innovis Financials                                                                                   |                                                                      | ð 🗙 |
|------|----------------------------------------------------------------------------------------------------|----------------------------------------------------------------------|-----|
| File | GL AP BD BL PO AR PY HR FA PC Master Tables Adm                                                          | in Window Help                                                       |     |
| 5    | Get Bark Charges<br>Cardholder Update of Ch<br>Accounting Update of Ch<br>Accounting Group: All Agencies | arges<br>arges<br>r]                                                 |     |
|      | Entry Date: 09/09/05 Reports<br>Master Tables                                                            | Procurement Card Charges Summary     Procurement Card Charges Detail |     |
|      | User: cmcar                                                                                              | Procurement Card Document Status                                     |     |
|      | SXD TEST Financial Syste                                                                                 | Sin                                                                  |     |

After selecting Procurement Card Charges Summary, enter the bill date (bill dates are the 26<sup>th</sup> of each month). Run the report Local and to the terminal.

|                   | In the net Management of the state of the                                                                | -                  |
|-------------------|----------------------------------------------------------------------------------------------------|--------------------|
|                   | FDYN - DST Innovis Financials                                                                            |                    |
| Entry Date: 09/09 | Procurement Card Charge Summary Options                                                                  |                    |
| User: cmca        | Archives                                                                                                 | <u>Cancel Help</u> |
|                   | Parameters:         Bill Date;         08/26/2005         Through:         08/26/           Card Number: | 2005               |

Below is an example of the Procurement Card Charge Summary Report.

| Date: 09/09/2005    |           | Print  | Procurement Card Charge          | Summary       |              | Page:   | 1     |  |
|---------------------|-----------|--------|----------------------------------|---------------|--------------|---------|-------|--|
| Time: 10:42         |           |        | For Date: 08/26/20               | 05            |              | Run by: | cncaf |  |
| Process: pc/pc9000. | p         |        |                                  |               |              | AcGr:   | 00    |  |
|                     |           |        |                                  |               |              |         |       |  |
|                     |           |        |                                  |               |              |         |       |  |
|                     |           |        |                                  |               |              |         |       |  |
|                     |           |        |                                  |               |              |         |       |  |
|                     |           |        |                                  |               |              |         |       |  |
|                     |           |        |                                  |               |              |         |       |  |
|                     |           |        |                                  |               |              |         |       |  |
|                     |           |        |                                  |               |              |         |       |  |
|                     |           |        | Request Paramet                  | ers           |              |         |       |  |
|                     |           | Repo   | ort Title: Procurement Card Char | ge Summary    |              |         |       |  |
|                     |           | 1      | Bill Date: 08/26/2005            | Through: 08,  | /26/2005     |         |       |  |
|                     |           | Car    | rd Number:                       |               |              |         |       |  |
|                     |           |        |                                  |               |              |         |       |  |
|                     |           | This 1 | report shows procurement card ch | arges summari | ized by bill |         |       |  |
|                     |           | and it | and. A dace range is required,   | Buc card hum  | ber may be   |         |       |  |
| DDate: 09/09/2005   |           | encere | Procurement Card Charge          | Summary       | aru.         | Page    | - 2   |  |
| Time: 10:42         |           |        | For Date: 08/26/20               | 05            |              | Run by: | cacaf |  |
| Process: pc/pc9000. | p         |        |                                  |               |              | AcGr:   | 00    |  |
|                     |           |        |                                  |               |              |         |       |  |
|                     |           |        |                                  | Hanaged       | Bill         | Total   |       |  |
| Card Number         | Bill Date | Emp No | Nane                             | By Fund       | 1 Status     | Charges |       |  |
| 0000 0000 0000 0000 | 00/06/05  |        | DARDTOTA AVALENCE                |               |              | 025.00  |       |  |
| 0000 0000 0000 0002 | 08/26/05  |        | PATRICIA SKALESKI                | 333200 GN01   | L Booked     | 925.00  |       |  |
|                     |           |        |                                  |               | Bill Total   | 925.00  |       |  |
|                     |           |        |                                  |               |              |         |       |  |
|                     |           |        |                                  |               |              |         |       |  |
|                     |           |        | Report Total                     |               |              | 925.00  |       |  |
|                     |           |        |                                  |               |              |         |       |  |
|                     |           |        |                                  |               |              |         |       |  |

The Procurement Card Charges Detail Report shows detailed procurement card charges and totaled by bill and fund. A date range is required, but card number may be entered to limit report to a single procurement card.

| 🎒 DS   | ST Innovis Financials                                                |                                                      | a 🔀 |
|--------|----------------------------------------------------------------------|------------------------------------------------------|-----|
| File G | L AP BD BL PO AR PY HR FA PC MasterTables Ar                         | idmin Window Help                                    |     |
| 5      | Get Bank Charges<br>Cardholder Update of C<br>Accounting Update of C | Charges als                                          |     |
|        | Accounting Group: All Agencies Approval List                         |                                                      |     |
|        | Entry Date: 00/00/0E Reports                                         | <ul> <li>Procurement Card Charges Summary</li> </ul> |     |
|        | Master Tables                                                        | Procurement Card Charges Detail                      |     |
|        | User: cmcaf                                                          | Procurement Card Document Status                     |     |
|        | SXD TEST Financial Sys                                               | stem                                                 |     |

After selecting Procurement Card Charge Detail, enter the bill date (bill dates are the 26<sup>th</sup> of each month). Run the report Local and to the terminal.

| 📕 DST Innovis Financia | als                                                                        | _ B × |
|------------------------|----------------------------------------------------------------------------|-------|
| File GL AP BD BL PO    | AR PY HR FA PC MasterTables Admin Window Help                              |       |
|                        | FDYN - DST Innovis Financials                                              |       |
| Accounting Gro         | up: All Agencies                                                           |       |
| Entry Da               | ate: 09/09 Procurement Card Charge Detail Options                          |       |
| U                      | Archives                                                                   |       |
|                        | Parameters:<br>Bill Date: [08/26/2005 Through: ]08/26/2005<br>Card Number: |       |

Below is an example of the Procurement Card Charge Detail Report.

| FDYN File Viewer                                                               |                         |        |
|--------------------------------------------------------------------------------|-------------------------|--------|
| File Find Select Help                                                          |                         |        |
| Save As Open SprdSht Print Email Close                                         |                         |        |
| Date: 09/09/2005 E-Mail Procurement Card Charge Detail                         | Page:                   | 1      |
| fime: 10:43 For Date: 08/26/2005                                               | Run by: cmc             | af     |
| Process: pc/pc9100.p                                                           | AcGr: 00                |        |
|                                                                                |                         |        |
|                                                                                |                         |        |
|                                                                                |                         |        |
|                                                                                |                         |        |
|                                                                                |                         |        |
|                                                                                |                         |        |
|                                                                                |                         |        |
| Request Parameters                                                             |                         |        |
| Beneut Title, Desmuser Cand Chause Detail                                      |                         |        |
| Rill Date: 08/26/2005 Through:                                                 | 08/26/2005              |        |
| Card Number:                                                                   |                         |        |
|                                                                                |                         |        |
| This report shows detailed procurement card cha                                | rges and                |        |
| totaled by bill and fund. A date range is requ                                 | ured, but card          |        |
| card.                                                                          | re procurement          |        |
| Date: 09/09/2005 Procurement Card Charge Detail                                | Page:                   | 2      |
| Time: 10:43 For Date: 08/26/2005                                               | Run by: cac             | af     |
| Process: pc/pc9100.p                                                           | AcGr: 00                |        |
| Line Chg Date Charged To Description                                           | Vendor                  | Amount |
|                                                                                |                         |        |
| Cord: 0000 0000 0002 . Bill Deto: 08/26/05 DATDICIA SUBLESUI                   | atur: Paakad            |        |
| Cald. 0000 0000 0000 DDII Dace.00/20/00 PAINICIA SNABSSNI 50                   | acus.booxed             |        |
| 1.1 08/05/05 GN01-55520-333200-00-0000000-00000000-00000000 PRINTING OF PAYROL | L FOR KINKOS            | 100.00 |
| 2.1 08/15/05 GN01-55580-333200-00-0000000-00000000-00000000 EMPLOYEE PHOTOS    | EXEC PHOTO              | 50.00  |
| 2.2 08/15/05 GN01-55580-334200-00-00000000-00000000 EMPLOYEE PHOTOS            | EXEC PHOTO              | 150.00 |
| 3.1 08/20/05 GN01-54640-333200-00-0000000-00000000-00000000 AAA TRAINING       | AAA TRAINING            | 125.00 |
| 4.1 08/26/05 GN01-55110-333200-00-0000000-00000000-00000000 CORPORATE EXPRESS  | CORPORATE EXPRESS       | 500.00 |
|                                                                                | Total Fund GN01         | 925.00 |
|                                                                                | A O O MAR A OWNER ON OA |        |
|                                                                                |                         |        |
|                                                                                |                         |        |

The Procurement Card Document Status report shows a single line for each procurement card in a particular billing date range. The name of the cardholder, the total amount of the charges, and the approval status of the charge document.

| ۲    | DST  | Innovis Finar | ncials |        |        |                                                                                  |       |                                                          |                   |  |  | _ 7 🔀 |
|------|------|---------------|--------|--------|--------|----------------------------------------------------------------------------------|-------|----------------------------------------------------------|-------------------|--|--|-------|
| File | e GL | AP BD BL F    | PO AR  | PY H   | R FA   | PC Master Tables Admin Wi                                                        | indov | w Help                                                   |                   |  |  |       |
| 5    |      |               |        |        |        | Get Bank Charges<br>Cardholder Update of Charges<br>Accounting Update of Charges |       | als                                                      |                   |  |  |       |
|      |      | Accounting    | Group: | All Ag | encies | Approval List                                                                    | _     | ·                                                        |                   |  |  |       |
|      |      | Entry         | Date:  | 097097 | '05    | Reports<br>Master Tables                                                         | •     | Procurement Card Charges S<br>Procurement Card Charges D | iummary<br>Detail |  |  |       |
|      |      |               | User:  | cmcaf  |        |                                                                                  |       | Procurement Card Document                                | : Status          |  |  |       |
|      |      |               |        |        | 5      | XD TEST Financial System                                                         |       |                                                          |                   |  |  |       |

After selecting Procurement Card Document Status, enter the bill date (bill dates are the 26<sup>th</sup> of each month). Run the report Local and to the terminal.

×

| DST Innovis Financials    |                                                                                                    |  |
|---------------------------|----------------------------------------------------------------------------------------------------|--|
| File GL AP BD BL PO AR PY | HR FA PC Master Tables Admin Window Help                                                                                                    |  |
| Accounting Group: AI      | FDYN - DST Innovis Financials                                                                                                    |  |
| Entry Date: 09/           | 09 Procurement Card Document Status Options                                                                                                    |  |
| User: cmc                 | an <u>DK Cancel Help</u><br>This report shows a single line for each procurement card in a particular billing date range. The<br>hame of the cardholder, the total amount of the charges, and the approval status of the charge |  |
|                           | Parameters:<br>Bill Date:  01/01/2005 Through:  08/26/2005                                                                                                    |  |
|                           | Run On/Send Output to:                                                                                                    |  |
|                           | • Local                                                                                                    |  |
|                           | C Queue:                                                                                                    |  |
|                           | C FDYN Server:                                                                                                    |  |
|                           | • Terminal                                                                                                    |  |
|                           | C Printer:                                                                                                    |  |
|                           | C Email Only                                                                                                    |  |
|                           |                                                                                                    |  |

Below is an example of the Procurement Card Document Status Report.

| 🐞 FDYN File Viewer                                                                                                    |                                                                                                    |                                                                                                    |                                                                               |                                                                          |                                                                          | _ |
|----------------------------------------------------------------------------------------------------|----------------------------------------------------------------------------------------------------|----------------------------------------------------------------------------------------------------|-------------------------------------------------------------------------------|--------------------------------------------------------------------------|--------------------------------------------------------------------------|---|
| File Find Select Help                                                                                                    |                                                                                                    |                                                                                                    |                                                                               |                                                                          |                                                                          |   |
| Save As Open SprdSht Print Ema                                                                                                    | ail <u>C</u> lose                                                                                                    |                                                                                                    |                                                                               |                                                                          |                                                                          |   |
| Date: 09/09/2005                                                                                                    | Procurement Card D                                                                                                    | ocument Status                                                                                                    |                                                                               | Page                                                                     | : 1                                                                      |   |
| Time: 10:44                                                                                                    | For Dates: 01/01/2005                                                                                                    | Through: 08/2                                                                                                    | 6/2005                                                                        | Run by                                                                   | : cmcaf                                                                  |   |
| Process: pc/pc9300.p                                                                                                    |                                                                                                    |                                                                                                    |                                                                               | AcGr                                                                     | : 00                                                                     |   |
|                                                                                                    |                                                                                                    |                                                                                                    |                                                                               |                                                                          |                                                                          |   |
|                                                                                                    |                                                                                                    |                                                                                                    |                                                                               |                                                                          |                                                                          |   |
|                                                                                                    |                                                                                                    |                                                                                                    |                                                                               |                                                                          |                                                                          |   |
|                                                                                                    |                                                                                                    |                                                                                                    |                                                                               |                                                                          |                                                                          |   |
|                                                                                                    |                                                                                                    |                                                                                                    |                                                                               |                                                                          |                                                                          |   |
|                                                                                                    |                                                                                                    |                                                                                                    |                                                                               |                                                                          |                                                                          |   |
|                                                                                                    |                                                                                                    |                                                                                                    |                                                                               |                                                                          |                                                                          |   |
|                                                                                                    |                                                                                                    |                                                                                                    |                                                                               |                                                                          |                                                                          |   |
|                                                                                                    | Request P                                                                                                    | arameters                                                                                                    |                                                                               |                                                                          |                                                                          |   |
| Do                                                                                                    | nort Title: Broguroment Cor                                                                                                    | Dommont Stor                                                                                                    |                                                                               |                                                                          |                                                                          |   |
| Ne.                                                                                                    | Bill Date: 01/01/2005                                                                                                    | Through:                                                                                                    | 08/26/2005                                                                    |                                                                          |                                                                          |   |
| c                                                                                                    | ard Number:                                                                                                    | The ought.                                                                                                    | 00,20,2000                                                                    |                                                                          |                                                                          |   |
| part<br>the                                                                                                    | icular billing date range.<br>total amount of the charges<br>charge document.                                                                   | The name of the approximation of the second second | he cardholder,<br>oval status of                                              |                                                                          |                                                                          |   |
| DDate: 09/09/2005                                                                                                    | Procurement Card                                                                                                    | ocument Statu                                                                                                    | s                                                                             | Pag                                                                      | e: 2                                                                     |   |
| Time: 10:44                                                                                                    | For Dates: 01/01/2005                                                                                                    | Through: 08/2                                                                                                    | 6/2005                                                                        | Run by                                                                   | : cacaf                                                                  |   |
| Process: pc/pc9300.p                                                                                                    |                                                                                                    |                                                                                                    |                                                                               | AcGr                                                                     | : 00                                                                     |   |
|                                                                                                    |                                                                                                    | Cost                                                                                                    | Bill                                                                          | Total                                                                    | Total                                                                    |   |
| Card Number Bill Date Emp No                                                                                                    | Name                                                                                                    | Center                                                                                                    | Status                                                                        | Charges                                                                  | Adjustments                                                              |   |
|                                                                                                    | Unknown                                                                                                    | Unknown                                                                                                    | New                                                                           | 0.00                                                                     | 0.00                                                                     |   |
|                                                                                                    | SHARON KAUFFELD                                                                                                    | 342000                                                                                                    | Booked                                                                        | 500.00                                                                   | 500.00                                                                   |   |
| 0000 0000 0000 0001 08/05/05                                                                                                    |                                                                                                    |                                                                                                    |                                                                               |                                                                          |                                                                          |   |
| 0000 0000 0000 0001 08/05/05                                                                                                    | PATRICIA SKALESKI                                                                                                    | 333200                                                                                                    | Booked                                                                        | 600.00                                                                   | 600.00                                                                   |   |
| 0000 0000 0000 0001 08/05/05<br>0000 0000 0000 0002 01/31/05<br>0000 0000 0000 0002 02/28/05                                                                                                    | PATRICIA SKALESKI<br>PATRICIA SKALESKI                                                                                                    | 333200<br>333200                                                                                                    | Booked<br>Approved                                                            | 600.00<br>506.00                                                         | 600.00<br>506.00                                                         |   |
| 0000 0000 0000 0001 03/05/05<br>0000 0000 0000 0002 01/31/05<br>0000 0000 0000 0002 02/28/05<br>0000 0000 0000 0002 02/28/05                                                                                                | PATRICIA SKALESKI<br>PATRICIA SKALESKI<br>PATRICIA SKALESKI                                                                                     | 333200<br>333200<br>333200                                                                                                    | Booked<br>Approved<br>Approved                                                | 600.00<br>506.00<br>1,049.50                                             | 600.00<br>506.00<br>1,049.50                                             |   |
| 0000 0000 0000 0001 08/05/05<br>0000 0000 0000 0002 01/31/05<br>0000 0000 0000 0002 02/28/05<br>0000 0000 0000 0002 02/28/05<br>0000 0000 0000 0002 03/31/05                                                                | PATRICIA SKALESKI<br>PATRICIA SKALESKI<br>PATRICIA SKALESKI<br>PATRICIA SKALESKI                                                                | 333200<br>333200<br>333200<br>333200                                                                                                    | Booked<br>Approved<br>Approved<br>New                                         | 600.00<br>506.00<br>1,049.50<br>1,307.00                                 | 600.00<br>506.00<br>1,049.50<br>1,307.00                                 |   |
| 0000 0000 0000 0001 08/05/05<br>0000 0000 0000 0002 01/31/05<br>0000 0000 0000 0002 02/28/05<br>0000 0000 0000 0002 02/28/05<br>0000 0000 0000 0002 03/31/05<br>0000 0000 0000 0002 06/30/05                                | PATRICIA SKALESKI<br>PATRICIA SKALESKI<br>PATRICIA SKALESKI<br>PATRICIA SKALESKI<br>PATRICIA SKALESKI                                           | 333200<br>333200<br>333200<br>333200<br>333200<br>333200                                                                                                    | Booked<br>Approved<br>Approved<br>New<br>Booked                               | 600.00<br>506.00<br>1,049.50<br>1,307.00<br>300.00                       | 600.00<br>506.00<br>1,049.50<br>1,307.00<br>300.00                       |   |
| UUUU UUUU UUUU UUUU UV/15/US<br>0000 0000 0000 0002 01/31/05<br>0000 0000 0000 0002 02/28/05<br>0000 0000 0000 0002 03/31/05<br>0000 0000 0000 0002 06/30/05<br>0000 0000 0000 0002 06/35/05                                | PATRICIA SKALESKI<br>PATRICIA SKALESKI<br>PATRICIA SKALESKI<br>PATRICIA SKALESKI<br>PATRICIA SKALESKI<br>PATRICIA SKALESKI                      | 333200<br>333200<br>333200<br>333200<br>333200<br>333200<br>333200                                                                                                    | Booked<br>Approved<br>Approved<br>New<br>Booked<br>Booked                     | 600.00<br>506.00<br>1,049.50<br>1,307.00<br>300.00<br>3,550.00           | 600.00<br>506.00<br>1,049.50<br>1,307.00<br>300.00<br>3,550.00           |   |
| 0000 0000 0000 0000 007.08/05/08<br>0000 0000 0000 0002 02/28/08<br>0000 0000 0000 0002 02/28/08<br>0000 0000 0000 0002 03/31/08<br>0000 0000 0000 0002 03/31/08<br>0000 0000 0000 0002 08/05/08                            | PATRICIA SKALESKI<br>PATRICIA SKALESKI<br>PATRICIA SKALESKI<br>PATRICIA SKALESKI<br>PATRICIA SKALESKI<br>PATRICIA SKALESKI<br>PATRICIA SKALESKI | 333200<br>333200<br>333200<br>333200<br>333200<br>333200<br>333200<br>333200                                                                                                    | Booked<br>Approved<br>Approved<br>New<br>Booked<br>Booked<br>Booked           | 600.00<br>506.00<br>1,049.50<br>1,307.00<br>300.00<br>3,550.00<br>925.00 | 600.00<br>506.00<br>1,049.50<br>1,307.00<br>300.00<br>3,550.00<br>925.00 |   |
| 0000 0000 0000 0001 0001 00/05/05<br>0000 0000 0000 002 01/31/05<br>0000 0000 0000 002 02/28/05<br>0000 0000 0000 002 02/28/05<br>0000 0000 0000 002 03/31/05<br>0000 0000 0000 002 03/31/05<br>0000 0000 0000 002 08/05/05 | PATRICIA SKALESKI<br>PATRICIA SKALESKI<br>PATRICIA SKALESKI<br>PATRICIA SKALESKI<br>PATRICIA SKALESKI<br>PATRICIA SKALESKI<br>PATRICIA SKALESKI | 333200<br>333200<br>333200<br>333200<br>333200<br>333200<br>333200<br>333200                                                                                                    | Booked<br>Approved<br>Approved<br>New<br>Booked<br>Booked<br>Booked<br>Booked | 600.00<br>506.00<br>1,049.50<br>1,307.00<br>300.00<br>3,550.00<br>925.00 | 600.00<br>506.00<br>1,049.50<br>1,307.00<br>300.00<br>3,550.00<br>925.00 |   |